## Instructions

- 1. Please use your **own device** (phone, tablet or PC) to participate in the project.
- 2. Go to openai.com and click on "Try ChatGPT".
- 3. Insert the following **login credentials**: USERNAME: DanceMalta2023@gmail.com and PASSWORD: Malta2023dance!
- 4. Join the chat and make sure to **constantly refresh the chat** window to follow the ongoing conversation.
- 5. You are invited to insert prompts in either **your own language or English.** If using your own language, please allow time for the facilitator to ask ChatGPT to translate it into English so that the dancers can read and interpret. (Please keep in mind everyone use the same account so you will be anonymous)
- 6. Keep your prompts simple and easy to understand.
- 7. Keep your **prompts specific and detailed**. Generic input may result in generic instructions for the dancers. The more specific and detailed your input, the more meaningful and tailored the instructions will be.
- 8. Please follow the chat theme, which will be initiated by the facilitator.

Thank you for participating, and enjoy the research project!